## Alterar Dados de Saída do Aluno

| Sistema            | SIGAA                    |
|--------------------|--------------------------|
| Módulo             | Graduação                |
| Usuários           | Perfil específico do DAE |
| Perfil             | ADMINISTRADOR_DAE        |
| Última Atualização | 11/10/2016 13:46         |

Esta operação permite que o usuário do Departamento de Administração Escolar – DAE – edite a movimentação de saída do discente e altere a data de colação de grau quando há um erro de informação ou quando o valor não foi informado.

Para realizar a operação, acesse SIGAA  $\rightarrow$  Módulos  $\rightarrow$  Graduação  $\rightarrow$  Administração  $\rightarrow$  Operações Administrativas  $\rightarrow$  Alterar Dados de Saída do Aluno.

O usuário deverá buscar por discente, utilizando um ou mais dos seguintes critérios de busca:

- Número da *Matrícula*;
- *CPF*;
- Nome do Discente;
- Curso;
- Ou selecionar qual o tipo de Necessidade Especial, caso haja.

| INFORME OS CRITÉRIOS DE BUSCA |       |   |        |          |  |
|-------------------------------|-------|---|--------|----------|--|
| Matrícula:                    |       |   |        |          |  |
| CPF:                          |       |   |        |          |  |
| Nome do Discente:             |       |   |        |          |  |
| Curso:                        |       |   |        |          |  |
| Necessidade Especial:         | Todas | ~ |        |          |  |
|                               |       |   | Buscar | Cancelar |  |

Caso desista de buscar por discentes, clique em *Cancelar*.

Para visualizar o resultado da busca, clique em **Buscar**.

Exemplificaremos buscando por Nome do Discente e o Curso: COMUNICAÇÃO SOCIAL.

| 016/10/11 suporte:manuais:sigaa:graduacao:administracao<br>3:46 | o:operacoes_administrativ | as:alterar_dados_de_said | fa_do_aluno https://docs.info.ufr | n.br/doku.php?id=suporte:manuais:s | igaa:graduacao:administracao:operacoes_administrati | vas:alterar_dad | os_de_saida_do_alu |  |  |
|-----------------------------------------------------------------|---------------------------|--------------------------|-----------------------------------|------------------------------------|-----------------------------------------------------|-----------------|--------------------|--|--|
|                                                                 |                           | INFO                     | RME OS CRITÉR:                    | IOS DE BUSCA                       |                                                     |                 |                    |  |  |
| 🔲 Matrícula:                                                    |                           |                          |                                   |                                    |                                                     |                 |                    |  |  |
| CPF:                                                            |                           |                          |                                   |                                    |                                                     |                 |                    |  |  |
| 🗹 Nome do Discente:                                             | NOME DO DI                | ISCENTE                  |                                   |                                    |                                                     |                 |                    |  |  |
| Curso:                                                          | COMUNICAÇ                 | ÃO SOCIAL                |                                   |                                    |                                                     |                 |                    |  |  |
| 📃 Necessidade Especial                                          | : Todas                   | ~                        |                                   |                                    |                                                     |                 |                    |  |  |
|                                                                 |                           |                          | Buscar Ca                         | ncelar                             |                                                     |                 |                    |  |  |
|                                                                 |                           |                          |                                   | 2                                  |                                                     |                 |                    |  |  |
|                                                                 |                           | 🔍: Vis                   | sualizar Detalhe                  | s 🥥: Selecionar                    |                                                     |                 |                    |  |  |
| Matrícula Aluna                                                 |                           | SELE                     | CIONE ABAIXO O                    | DISCENTE (2)                       |                                                     | Ctat            |                    |  |  |
| COMUNICACAO SOCIAL - NA                                         | TAL                       |                          |                                   |                                    |                                                     | Stat            | us                 |  |  |
| 100200000 NOME DO                                               | DISCENTE                  |                          |                                   |                                    |                                                     | CON             | ICLUÍDO 🎯          |  |  |
| Ano/Período                                                     | ) de Ingresso             | : 2002.1                 |                                   |                                    |                                                     |                 |                    |  |  |
| Forma                                                           | a de Ingresso             | : VESTIBULAR             | ŧ                                 |                                    |                                                     |                 |                    |  |  |
| Mat                                                             | riz Curricular            | : COMUNICAC              | CAO SOCIAL - JOR                  | NALISMO - M - BACH                 | IARELADO                                            |                 |                    |  |  |
|                                                                 | IRA                       | :7.0                     |                                   |                                    |                                                     |                 |                    |  |  |
|                                                                 | (                         | )brigatórias             |                                   | Com                                | plementares                                         | To              | Total              |  |  |
|                                                                 | Comp. Curr                | icular                   | Atividade                         | Comp. Cu                           | rricular/Atividade                                  |                 |                    |  |  |
|                                                                 | CR                        | CH                       | СН                                |                                    | СН                                                  | CR              | CH                 |  |  |
| Exigido                                                         | 141                       | 2265                     | 0                                 |                                    | 450                                                 | 141             | 2715               |  |  |
| Integralizado                                                   | 141                       | 2265                     | 0                                 |                                    | 450                                                 | 141             | 2715               |  |  |
| Pendente                                                        | 0                         | 0                        | 0                                 |                                    | 0                                                   | 0               | 0                  |  |  |
| 100500000 NOME DO                                               | DISCENTE                  |                          |                                   |                                    |                                                     | COM             | ICLUÍDO 🄮          |  |  |
|                                                                 |                           | 2                        | discente(s) enc                   | ontrado(s)                         |                                                     |                 |                    |  |  |

Já com os discentes listados, o usuário poderá *Visualizar Detalhes* quanto ao discente. Para isso, clique no ícone: III. O usuário visualizará os detalhes do discente como mostrado na figura anterior.

Para *Alterar Dados de Saída do Aluno*, clique no ícone veferente ao discente que achar necessário. Posteriormente, a seguinte tela será gerada:

| DADOS DA ALTERAÇÃO                    |  |  |  |  |
|---------------------------------------|--|--|--|--|
| Matrícula: 20020000                   |  |  |  |  |
| Aluno: NOME DO ALUNO                  |  |  |  |  |
| Ano-Período de Saída: 🖈 2007 - 2      |  |  |  |  |
| Data de Colação de Grau: 🖈 13/03/08 🔤 |  |  |  |  |
| Confirmar Alteração Cancelar          |  |  |  |  |
|                                       |  |  |  |  |

\* Campos de preenchimento obrigatório.

## Graduação

Neste formulário o usuário poderá alterar o *Ano-Período de Saída* e a *Data de Colação de Grau* do discente. No último item, utilize o calendário que será disponibilizado ao clicar no ícone incluir a data.

Clique em **Cancelar** caso desista da operação.

Para registrar os novos dados, clique em **Confirmar Alteração**. Por fim, o sistema irá exibir a seguinte mensagem de sucesso:

٠ (ف

• Dados da saída do discente alterados com sucesso!

Last

Clicando no link **Graduação** o usuário irá retornar à página inicial do módulo Graduação.

## **Bom Trabalho!**

<< Voltar - Manuais do SIGAA

From: https://docs.info.ufrn.br/ -

Permanent link: https://docs.info.ufrn.br/doku.php?id=suporte:manuais:sigaa:graduacao:administracao:operacoes\_administrativas:alterar\_dados\_de\_saida\_do\_aluno Last update: 2016/10/11 13:46

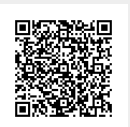